# **Managing Fusion Users in Fusion 2024**

## Purpose

This document describes how to manage users in Nagios Fusion.

# **Nagios Fusion Users**

A Fusion user account is required for every person that needs to use Nagios Fusion. User accounts can be configured so they:

- Can only see the Nagios XI, Nagios Core, Nagios Network Analyzer, or Nagios Log Server instances that they have been granted access to.
- Map their Nagios XI user account to their Nagios Fusion user account.
  - This ensures that the multi-tenancy features of Nagios XI flow through to Nagios Fusion.
  - It ensures that the Fusion user can only see the objects they have been granted to see in Nagios XI, all information presented to them in Nagios Fusion will respect the Nagios XI permissions.
  - If a user account is not mapped to a specific Nagios XI account, that user will be able to see all objects on the Nagios XI server which are granted to the user account that authenticates with the Nagios XI server
  - Mapping is only available when a Fusekey has been provided when fusing the Nagios XI server
- Nagios Fusion users can define their credentials for the fused servers they have access to. This allows Nagios Fusion to automatically log the user into the Fused servers when clicking on links.

## **Create User**

1. To create a new user, navigate to **Admin > Users > Manage Users** and click **Add New User**.

| Nagios' Fusior         | Home Views           | Dashboards Help Admin        |                | 🮯 🛓 nagiosadmin 🖕 Logout 🛛 🚍 |
|------------------------|----------------------|------------------------------|----------------|------------------------------|
| ∧ Servers              | Managa Hases         |                              |                |                              |
| ✓ Users                | Manage Osers         |                              |                |                              |
| Manage Users           |                      |                              |                |                              |
| ∧ System Configuration | Add New User         |                              |                |                              |
| A System Information   |                      | W d Bass 1 of 1 N HM 10 Bass |                |                              |
| ∧ System Extensions    |                      | M C Page I UI I / M IU Fei F | age 1          |                              |
|                        | Username             | Name                         | Email          | Actions                      |
|                        | nagiosadmin          | Nagios Administrator         | root@localhost | / • × &                      |
|                        |                      |                              |                |                              |
|                        |                      | 10 Per 1                     | Page 🗾 🛛 🖸     |                              |
|                        |                      |                              |                |                              |
|                        | With Selected: 💥 🗸 🖧 |                              |                |                              |

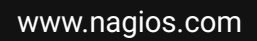

#### Page 1 of 5

Nagios

Copyright © 2025 Nagios Enterprises, LLC. All rights reserved. Trademarks are the property of their respective owner.

# **Managing Fusion Users in Fusion 2024**

2. You will be presented with a list of fields to populate for creating a new user:

#### **General Settings**

- Username and Password: These are the credentials used to connect to the server.
- Name: The user's full name.
- Email Address: The email address for the user account.
- Administrator: By checking this box, it will grant this user administrator privileges
- Account Enabled: By checking this box, it will make the account active.
- Email User Account Information: By checking this box, it will send the new user an email telling them of their new account.
  - To adjust the default email information for this new account, navigate to Admin > System Configuration > System Settings > User Accounts.
- Force Password Change at Next Login: By checking this box, it ensures the user defines their own password.

| Create User                             |                                      |                                 |  |  |  |  |  |
|-----------------------------------------|--------------------------------------|---------------------------------|--|--|--|--|--|
| General Settings                        |                                      |                                 |  |  |  |  |  |
| Username:                               | Username<br>Usernames may only conta | ain alphanumeric characters, an |  |  |  |  |  |
| Password:                               |                                      | 0                               |  |  |  |  |  |
| Repeat Password:                        |                                      | 0                               |  |  |  |  |  |
| Name:                                   | First Last                           | 0                               |  |  |  |  |  |
| Email Address:                          | email@address.com                    | 0                               |  |  |  |  |  |
| Administrator:                          |                                      |                                 |  |  |  |  |  |
| Account Enabled:                        | $\checkmark$                         |                                 |  |  |  |  |  |
| Email User Account<br>Information:      |                                      |                                 |  |  |  |  |  |
| Force Password Change at<br>Next Login: |                                      |                                 |  |  |  |  |  |

www.nagios.com

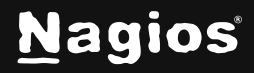

### **Server User Mapping**

This section provides a list of already fused servers, allowing you to manage user access. By default, all servers are accessible.

- For fused Nagios XI servers you can select an existing user account on the fused Nagios XI server to map to this Fusion user account
  - o Refer to the Nagios Fusion Users section in this document for more details
- Exclude user from seeing server data: If checked, the user will not see this Nagios server in the Nagios Fusion interface

| Server User Mapping |                                      |
|---------------------|--------------------------------------|
| Nagios XI COLO A    | Troy Lea                             |
|                     | Exclude user from seeing server data |
| Nagios Core COLO B  | readonly                             |
|                     | Exclude user from seeing server dat  |

### Preferences

- Language: The language used for the Nagios Fusion interface
- Date Format: How dates are displayed throughout the Nagios Fusion interface
- Timezone: The timezone that the Nagios Fusion user defaults to
- Number Format: How numbers are displayed throughout the Nagios Fusion interface

| Language:      | English               |   |
|----------------|-----------------------|---|
| Date Format:   | YYYY-MM-DD HH:MM:SS   |   |
| Timezone:      | (UTC+10:00) Melbourne | - |
| Number Format: | 1,000.00 -            |   |

3. Click the Add User button once you have finished populating the fields.

www.nagios.com

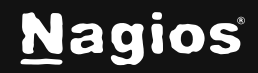

# Edit User

To edit an existing user, navigate to **Admin > Users > Manage Users** and click the **Edit** icon of the specific user. The options are the same as explained in the <u>Create User</u> section.

# Delete / Disable / Enable

Fused servers can be deleted, disabled, and enabled as required. Disabling and enabling can be helpful when the user should not be granted access to Nagios Fusion for a period of time.

To manage fused servers:

- Navigate to Admin > Servers > Manage Fused Servers.
- Use the icons in the **Actions** column to delete, disable, or enable individual fused servers.
- To perform actions on multiple fused servers at once, select their checkboxes in the left column and use the **With Selected** icons below for bulk actions.

### **User Personal Settings**

A user can update their own settings by clicking their name in the top right corner of the Nagios Fusion user interface. The **General Account Settings** and **Account Preferences** are the same as explained in the <u>Create User</u> section.

#### Manage Automatic Logins

A user can define their specific username and password for each fused server they have access to. This makes the integration between Nagios XI and Nagios Core servers appear seamless to the user. This feature is not available for fused Nagios Log Server or Nagios Network Analyzer instances.

The user can check the box **Enable automatic login** which will provide additional seamless integration.

| Manage Automatic Logins    |                          |
|----------------------------|--------------------------|
| Nagios XI COLO A Username: | troylea                  |
| Nagios XI COLO A Password: | •••••                    |
|                            | ✓ Enable automatic login |

www.nagios.com

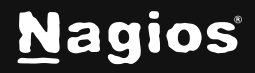

#### Page 4 of 5

Copyright © 2025 Nagios Enterprises, LLC. All rights reserved. Trademarks are the property of their respective owner. Once the user provides credentials for a server, a checkmark icon will appear next to that server in the **Servers** drop-down list. Hovering over the icon will display a tooltip that says **Auto logged in**.

| <u>N</u> agios' Fusion                                             | 🚱 Home V                 | liews | Dashboards  | Servers  | Help |  | ۲ | 📥 troylea | <b>ບ</b> Logout | ≡ |
|--------------------------------------------------------------------|--------------------------|-------|-------------|----------|------|--|---|-----------|-----------------|---|
| ✓ Server Status                                                    | Welcome to Nagios Fusion |       | Nagios XI ( | OLO A 🖌  |      |  |   |           |                 |   |
| Tactical Overview<br>Tactical Summary<br>Network Operations Center |                          |       | Nagios Cor  | e COLO B |      |  |   |           |                 |   |

# **Finishing Up**

This completes the documentation on managing users in Nagios Fusion. If you have additional questions or other support-related questions, please visit us at our Nagios Support Forum, Nagios Knowledge Base, or Nagios Library:

Visit Nagios Support Forum

Visit Nagios Knowledge Base

Visit Nagios Library

www.nagios.com

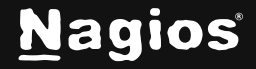